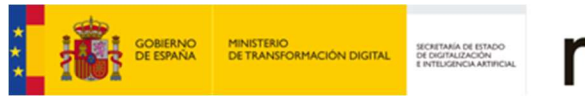

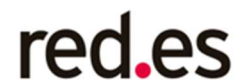

## Guía para el Alta de Gestores

LICITADORES EN RED

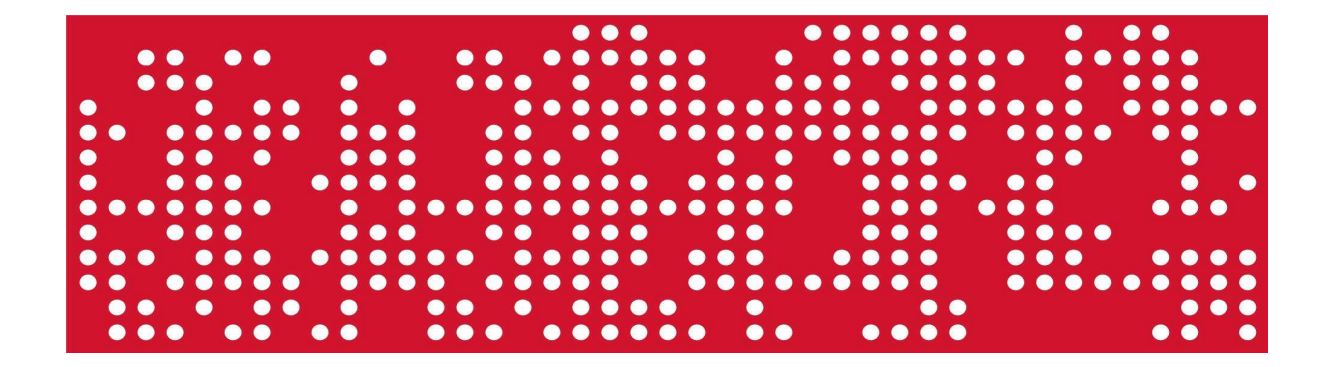

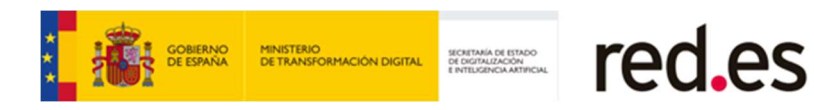

# Índice

| 1. IN  | TRODUCCIÓN3                                        |
|--------|----------------------------------------------------|
| 2. DA  | TOS USUARIO 3                                      |
| 2.1    | Registro de nuevo gestor de usuario 4              |
| 2.2    | Eliminar un gestor de usuario8                     |
| 2.3    | Histórico de cambios de gestores10                 |
| 3. FIG | CHA DE LA OFERTA                                   |
| 3.2    | Acceso a la Ficha de la oferta12                   |
| 3.3    | Consulta de la Ficha de la Oferta13                |
| 3.3.   | 1 Eliminar Gestor de la oferta18                   |
| 3.3.   | 2 Registrar un nuevo gestor para la oferta20       |
| 3.3.   | 3 Histórico de cambios de los gestores de oferta24 |

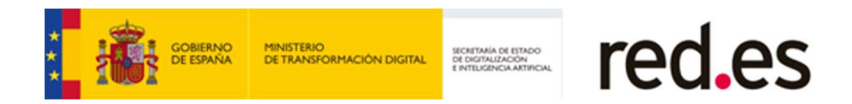

## **1. INTRODUCCIÓN**

Este documento pretende ser una guía rápida en la que se explica cómo dar de alta gestores de usuario y gestores de oferta.

### **2. DATOS USUARIO**

Mediante esta funcionalidad, un usuario firmante, puede asignar gestores a nivel usuario, los cuales, tendrán los mismos permisos que el firmante al que ha sido asignado, para gestionar todos sus expedientes de contratación.

Un gestor asignado a un firmante, visualizará y podrá realizar las mismas acciones que el firmante al que ha sido asignado para la gestión de ofertas.

#### • Acceso a Datos Usuario

Se accede a esta funcionalidad, pulsando sobre la opción del menú superior "Datos Usuario".

| Licitación electrónica 🦻 Licitaciones 👻 Comunicación         | nes 🔊 Notificaciones 🔊       | Datos Usuario 🔊 Ayr  | uda *              |  |
|--------------------------------------------------------------|------------------------------|----------------------|--------------------|--|
| Datos Usuario > Ficha detalle                                |                              |                      |                    |  |
| Datos Usuario - Ficha detalle                                |                              |                      |                    |  |
| Datos identificativos del usuario                            |                              |                      |                    |  |
|                                                              | Tipo código: NIF             |                      |                    |  |
| Cá                                                           | digo identificación:         |                      |                    |  |
|                                                              | Nombre: LIDIA                |                      |                    |  |
|                                                              | Apellidos:                   |                      |                    |  |
|                                                              | Email ('):                   |                      | Grabar             |  |
| Datos identificativos de los gestores para todos sus expedie | ntes                         |                      |                    |  |
|                                                              |                              |                      |                    |  |
|                                                              | 1 elemento e                 | ncontrado.           |                    |  |
| Tipo código 👘 Código                                         | identificación               | mbre ÷               | Apellidos Acciones |  |
| NIF                                                          | ANA BELEN                    |                      | ▼ X                |  |
|                                                              | 1 elemento e                 | ncontrado.           |                    |  |
|                                                              | Histórico cambios de los ges | tores + Nuevo gestor |                    |  |

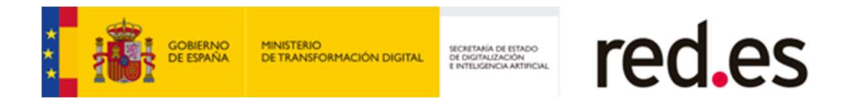

#### • Datos Usuario-Ficha detalle

Esta pantalla está dividida en 2 secciones:

#### **1.** Datos identificativos del usuario.

Al pulsar en la opción del menú "Datos Usuario", el usuario, accederá a la pantalla "Datos Usuario-Ficha detalle", donde se cargarán por defecto, los datos identificativos del usuario firmante que se ha autenticado en la plataforma de licitación electrónica con su certificado electrónico.

Es esta sección es obligatorio que el usuario firmante cumplimenta el campo "Email" y pulse el botón "Grabar".

#### 2. Datos identificativos de los gestores para todos sus expedientes.

En esta sección, se mostrará un listado con los datos identificativos de todos los gestores que tiene asignados el usuario firmante identificado en la plataforma de licitación electrónica.

Estos gestores, tendrán los mismos permisos que el usuario firmante para gestionar todos sus expedientes.

Si el usuario firmante no tiene asignado ningún gestor a nivel usuario para tramitar sus expedientes, esta sección se mostrará sin información.

#### 2.1 Registro de nuevo gestor de usuario

Para crear un nuevo gestor del usuario firmante, se pulsará sobre el botón + Nuevo gestor

| Datos identificativos de los | gestores para todos sus expedientes |                                   |                |          |
|------------------------------|-------------------------------------|-----------------------------------|----------------|----------|
|                              |                                     | 1 elemento encontrado.            |                |          |
| Tipo co                      | ódigo 🔹 Código identific            | cación = Nombre                   | Apellidos      | Acciones |
| NIF                          |                                     | ANA BELEN                         |                | - × ×    |
|                              |                                     | 1 elemento encontrado.            |                |          |
|                              |                                     | Histórico cambios de los gestores | + Nuevo gestor |          |

Se accederá a la pantalla de "Registro Nuevos Gestores"

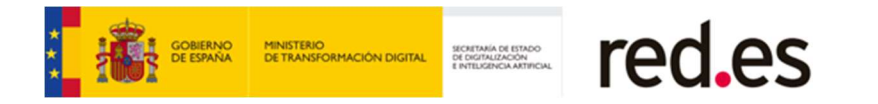

| Registro Nuevos Gestores                               |                        |                   |               |   |
|--------------------------------------------------------|------------------------|-------------------|---------------|---|
| Datos identificativos del usuario principal.           |                        |                   |               |   |
|                                                        | Tipo código: NIF       |                   |               |   |
|                                                        | Código identificación: |                   |               |   |
|                                                        | Nombre: LIDIA          |                   |               |   |
|                                                        | Apellidos:             |                   |               |   |
|                                                        | Email: (               |                   |               |   |
| Datos identificativos de los nuevos gestores.          |                        |                   |               |   |
| Tipo código                                            | Código identificación  | Non               | nbre Apellido | 5 |
|                                                        | + Nuevo gestor         | K Eliminar gestor |               |   |
| Datos identificativos del firmante del registro de los | gestores.              |                   |               |   |
| Tipo código                                            | Código identificación  | Nombre            | Apellidos     |   |
| NIF                                                    |                        | LIDIA             |               | 1 |
|                                                        | ♦ Volver               | y Enviar Registro |               |   |
|                                                        |                        |                   |               |   |

En esta pantalla, se mostrarán los datos identificativos del usuario principal para el que se va a crear un nuevo gestor y también se mostrarán cargados por defecto, los datos identificativos del usuario firmante que va a firmar el registro del nuevo gestor, que serán los datos del usuario que se ha autenticado en la plataforma con su certificado.

Para crear un nuevo gestor se pulsará sobre el botón + Nuevo gestor

| Datos ide | ntificativos de los nuevos gestores. |                                  |        |           |
|-----------|--------------------------------------|----------------------------------|--------|-----------|
|           | Tipo código                          | Código identificación            | Nombre | Apellidos |
|           |                                      | + Nuevo gestor × Eliminar gestor |        |           |

La información que se requerirá para definir un nuevo gestor a nivel usuario, será la siguiente:

- Tipo de código de identificación.
- Código de identificación
- Nombre.
- Apellidos.

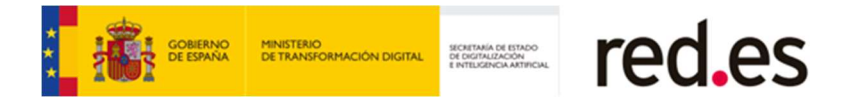

| Registro Nuevos Gestores                               |                                  |                       |           | 0 |
|--------------------------------------------------------|----------------------------------|-----------------------|-----------|---|
|                                                        |                                  |                       |           |   |
| Datos identificativos del usuario principal.           |                                  |                       |           |   |
|                                                        | Tipo código: NIF                 |                       |           |   |
|                                                        | Código identificación: 49023188E |                       |           |   |
|                                                        | Nombre: LIDIA                    |                       |           |   |
|                                                        | Apellidos:                       |                       |           |   |
|                                                        | Email:                           |                       |           |   |
| Datos identificativos de los nuevos gestores.          |                                  |                       |           |   |
| Tipo código                                            | Código identificación            | Nombre                | Apellidos |   |
| NIF V                                                  | ARANT                            | ZAZU                  |           |   |
|                                                        |                                  |                       |           |   |
|                                                        | + Nuevo gestor                   | × Eliminar gestor     |           |   |
| Datos identificativos del firmante del registro de los | gestores.                        |                       |           |   |
| Tipo código                                            | Código identificación            | Nombre                | Apellidos |   |
| NIF                                                    |                                  | LIDIA                 |           |   |
|                                                        |                                  |                       |           |   |
|                                                        | 🗲 Volver 🛛 Firr                  | mar v Enviar Registro |           |   |

Si queremos eliminar al nuevo gestor que hemos añadido, lo seleccionaremos y

pulsaremos el botón × Eliminar gestor

Una vez cumplimentados los datos requeridos para definir un nuevo gestor a nivel

usuario, se pulsará el botón Firmar y Enviar Registro

El usuario firmante, firmará el registro de alta del nuevo gestor. Para ello, tendrá que seleccionar su certificado digital.

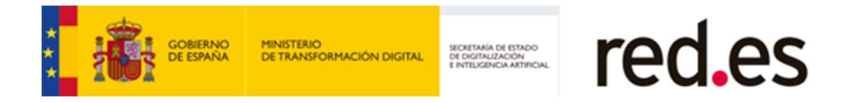

| Registro Nuevos Gestores                              |                                  |                       |           |
|-------------------------------------------------------|----------------------------------|-----------------------|-----------|
| Datos identificativos del usuario principal.          |                                  |                       |           |
|                                                       | Tipo código: NIF                 |                       |           |
|                                                       | Código identificación: 49023188E |                       |           |
|                                                       | Nombre: LIDIA                    |                       |           |
|                                                       | Apellidos:                       |                       |           |
|                                                       | Email:                           |                       |           |
| Datos identificativos de los nuevos gestores.         |                                  |                       |           |
| Tipo código                                           | Código identificación            | Nombre                | Apellidos |
| □ NIF ✓                                               | ARANT                            | ZAZU                  |           |
|                                                       | + Nuevo gestor                   | × Eliminar gestor     |           |
| Datos identificativos del firmante del registro de lo | s gestores.                      |                       |           |
| Tipo código                                           | Código identificación            | Nombre                | Apellidos |
| NIF                                                   | _                                | LIDIA                 |           |
|                                                       | ▲ Volver                         | mar y Envior Registre | _         |

Una vez realizada la firma, se accederá a la pantalla "Justificante de registro de alta de gestores de usuario", desde donde se podrá descargar el PDF justificante de registro de alta del gestor.

| Licitación electrónica 🔊 Licitaciones 👻         | Comunicaciones 🔊               | Notificaciones 🔊           | Datos Usuario 🔊       | Ayuda 🕶 |           |   |
|-------------------------------------------------|--------------------------------|----------------------------|-----------------------|---------|-----------|---|
| Datos Usuario 🎽 Ficha detalle 🚿 Justificante de | registro de alta de gestores d | e usuario                  |                       |         |           |   |
| Justificante de registro de alta de gest        | ores de usuario                |                            |                       |         |           |   |
| Datos registro                                  |                                |                            |                       |         |           |   |
|                                                 | Fecha y hora de reg            | istro: 13/07/2022 10:03:23 |                       |         |           |   |
|                                                 | Número de reg                  | istro: E1307202210032346   | 3750                  |         |           |   |
| Datos identificativos del usuario principal.    |                                |                            |                       |         |           |   |
|                                                 | Tipo c                         | ódigo: NIF                 |                       |         |           |   |
|                                                 | Código identific               | ación:                     |                       |         |           |   |
|                                                 | No                             | mbre: LIDIA                |                       |         |           |   |
|                                                 | Ape                            | lidos:                     |                       |         |           |   |
| Datos identificativos de los nuevos gestores    |                                |                            |                       |         |           |   |
| Datos identificativos de los intevos gestores.  |                                |                            | CONTRACTOR OF         |         |           | - |
| Tipo código                                     | Código identifi                | cación                     | Nombre                |         | Apellidos |   |
| NIF                                             |                                |                            | PAMELA                |         |           |   |
| Datos identificativos del firmante del registro | de los gestores.               |                            |                       |         |           |   |
| Tipo código                                     | Código                         | identificación             | Nombre                |         | Apellidos |   |
| NIF                                             |                                |                            | LIDIA                 |         |           |   |
|                                                 |                                | ♦ Volver                   | escargar Justificante | -       |           |   |

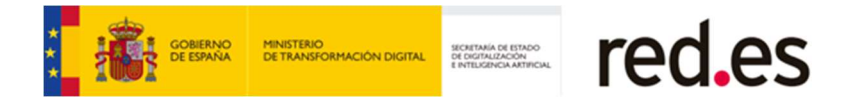

A partir de este momento, el gestor dado de alta a nivel usuario podrá realizar las siguientes acciones:

- Finalizar la presentación de ofertas iniciadas por el usuario firmante.
- Consultar las ofertas firmadas y enviadas por el usuario firmante.
- Consultar cualquier notificación que red.es haya enviado o envíe, para las ofertas que han sido firmadas por el usuario firmante.
- Consultar cualquier comunicación que se haya enviado o se envíe, para las ofertas que han sido firmadas por el usuario firmante
- Firmar el contrato en el caso de que sean adjudicatarios de la licitación.

#### 2.2 Eliminar un gestor de usuario

El usuario firmante autenticado en la plataforma, podrá dar de baja en cualquier momento a los gestores a nivel usuario que haya creado. Para ello, desde la pantalla de "Datos Usuario- Ficha detalle", pulsará sobre el icono borrar , ubicado en la columna Acciones.

| Licitación electrónica 🔽 Lic     | itaciones *     | Comunicaciones (2) | Notificaciones 🗷 | Datos Usuario (2) | Ayuda 🕶   |          |
|----------------------------------|-----------------|--------------------|------------------|-------------------|-----------|----------|
| Datos Usuario > Ficha detalle    |                 |                    |                  |                   |           |          |
| Datos Usuario - Ficha deta       | le              |                    |                  |                   |           |          |
| Datos identificativos del usuari | D               |                    |                  |                   |           |          |
|                                  |                 | Tipo               | código: NIF      |                   |           |          |
|                                  |                 | Código identif     | icación:         |                   |           |          |
|                                  |                 |                    | Nombre: LIDIA    |                   |           |          |
|                                  |                 | A                  | oellidos: 🗲      | •                 |           |          |
|                                  |                 | E                  | imail (*):       |                   | Grabar    |          |
| Datos identificativos de los ges | tores para todo | s sus expedientes  |                  |                   |           |          |
|                                  |                 |                    |                  |                   |           |          |
|                                  |                 |                    | 2 element        | tos encontrados.  |           |          |
| Tipo códig                       | o ÷             | Código identifica  | ción ‡           | Nombre 0          | Apellidos | Acciones |
| NIF                              |                 |                    | ANA BELEN        |                   |           | ▼ X ◄    |
| NIF                              |                 |                    | PAMELA           | -                 |           | ▼ X      |
|                                  |                 |                    | 2 element        | los encontrados.  |           |          |
|                                  |                 |                    |                  |                   |           |          |

A continuación, se accederá a la siguiente pantalla de "Registro de Baja de un Gestor".

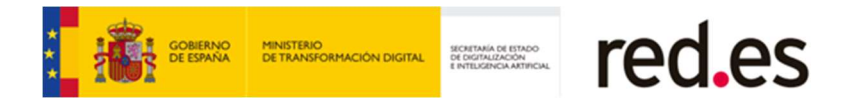

|                         |                                    |                        |                       | 0         |
|-------------------------|------------------------------------|------------------------|-----------------------|-----------|
| Registro Baja de un     | n Gestor.                          |                        |                       |           |
| Datos identificativos d | lel usuario principal.             |                        |                       |           |
|                         |                                    | Tipo código: NIF       |                       |           |
|                         |                                    | Código identificación: |                       |           |
|                         |                                    | Nombre: LIDIA          |                       |           |
|                         |                                    | Apellidos:             |                       |           |
|                         |                                    | Email:                 |                       |           |
| atos identificativos d  | del gestor que se va a dar de ba   | a.                     |                       |           |
|                         | Tipo código                        | Código identificación  | Nombre                | Apellidos |
|                         | NIF                                | _                      | PAMELA                |           |
| atos identificativos d  | del firmante del registro de los g | estores.               |                       |           |
|                         | Tipo código                        | Código identificación  | Nombre                | Apellidos |
|                         | NIF                                |                        | LIDIA                 |           |
|                         |                                    | ✦ Volver Fin           | nar y Enviar Registro |           |

En esta pantalla se mostrarán:

- Los datos identificativos del usuario principal para el que se quiere eliminar el gestor.
- Los datos identificativos del gestor que se va a dar de baja.
- Los datos identificativos del usuario firmante del registro de baja del gestor, que serán los datos del usuario que se ha autenticado en la plataforma con su certificado.

Para iniciar el proceso del registro de la baja de un gestor, será necesario que el usuario firmante (usuario identificado en el sistema) firme el registro de baja gestor. Para ello tendrá que pulsar el botón "Firmar y enviar registro" y seleccionar su certificado digital para realizar la firma.

Una vez realizada la firma, se accederá a la pantalla "Justificante de registro de baja de un gestor de usuario", desde donde se podrá descargar el PDF justificante de registro de baja del gestor.

| * | GOBIERNO<br>DE ESPAÑA | MINISTERIO<br>DE TRANSFORMACIÓN DIGITAL | SECRETARÍA DE ESTADO<br>DE DIGITALIZACIÓN<br>E INTELIGENCIA ARTIFICIAL | red.es |
|---|-----------------------|-----------------------------------------|------------------------------------------------------------------------|--------|
|---|-----------------------|-----------------------------------------|------------------------------------------------------------------------|--------|

| Datos registro                   |                             |                                          |           |           |
|----------------------------------|-----------------------------|------------------------------------------|-----------|-----------|
|                                  |                             | Fecha y hora de registro: 13/07/2022 10: | 12:14     |           |
|                                  |                             | Número de registro: E13072022101         | 214463760 |           |
| Datos identificativos del usuar  | io principal.               |                                          |           |           |
|                                  |                             | Tipo código: NIF                         |           |           |
|                                  |                             | Código identificación:                   |           |           |
|                                  |                             | Nombre: LIDIA                            |           |           |
|                                  |                             | Apellidos:                               |           |           |
|                                  |                             |                                          |           |           |
| Datos identificativos del gesto  | r que se ha dado de baja.   |                                          |           |           |
| Tipo                             | código                      | Código identificación                    | Nombre    | Apellidos |
|                                  | NIF                         | _                                        | PAMELA    |           |
| Datos identificativos del firmar | nte del registro de los ges | itores.                                  |           |           |
| Тіро                             | código                      | Código identificación                    | Nombre    | Apellidos |
|                                  | VIE                         |                                          | LIDIA     |           |

A partir de este momento, el gestor eliminado ya no podrá gestionar las ofertas del usuario firmante identificado en la plataforma.

#### 2.3 Histórico de cambios de gestores

Cuando el usuario firmante identificado en la plataforma, pulse el botón Histórico cambios de los gestores Usuario- Ficha detalle", se accederá a la pantalla "Histórico de cambios de los gestores de ofertas", donde se listarán todos los gestores que han sido dados de alta y dados de baja por el usuario firmante.

|                                               | Tipo código:           | NIF                    |           |          |
|-----------------------------------------------|------------------------|------------------------|-----------|----------|
|                                               | Código identificación: |                        |           |          |
|                                               | Nombre:                | LIDIA                  |           |          |
|                                               | Apellidos:             |                        |           |          |
|                                               | Email (*):             |                        | Grabar    |          |
| Datos identificativos de los gestores para te | odos sus expedientes   |                        |           |          |
|                                               |                        |                        |           |          |
|                                               |                        |                        |           |          |
|                                               |                        | 1 elemento encontrado. |           |          |
| Tipo código                                   | Código identificación  | * Nombre *             | Apellidos | Acciones |
| NIF                                           |                        | ANA BELEN              |           | ▼ X      |
|                                               |                        |                        |           |          |

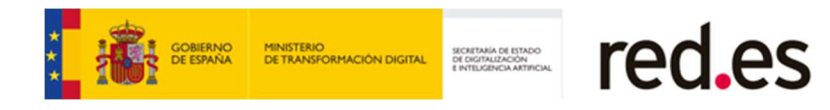

| stro de cambios de los gestores de | ofertas               |             |                      |          |
|------------------------------------|-----------------------|-------------|----------------------|----------|
|                                    |                       |             |                      |          |
|                                    |                       | 7 elementos | ancontrados.         |          |
| Fecha Registro                     | - Nº Registro         | a Cambio    | * Nombre y Apellidos | + Accion |
| 13/07/2022 10:12                   | E13072022101214463760 | Baja        | PAMELA (             | ▼ [å     |
| 13/07/2022 10:03                   | E13072022100323463750 | Alta        | PAMELA               | ▼ 8      |
| 16/06/2022 15:48                   | E16062022154851463324 | Baja        | VICTOR               | ▼ [4     |
| 16/06/2022 15:43                   | E16062022154355463314 | Alta        | VICTOR               | ▼ 8      |
| 16/06/2022 15:41                   | E16062022154113463308 | Baja        | JOSE MIGUEL          | ▼ [å     |
| 16/06/2022 10:15                   | E16062022101556463206 | Alta        | JOSE MIGUEL          | ▼ 8      |
| 26/11/2021 12:19                   | E26112021121923462538 | Alta        | ANA BELEN            | ▼ 🛔      |
|                                    |                       | 7 elementos | ancontrados.         |          |

En esta pantalla se mostrará la siguiente información:

- Fecha de Registro y hora de registro de alta o baja.
- Número de Registro
- Cambio realizado: Alta/Baja
- Nombre y apellidos del gestor de usuario

Desde esta pantalla, se podrá descargar el PDF justificante de registro de un

gestor que ha sido dado alta o baja , pulsando sobre el icono  ${\begin{aligned} \begin{aligned} \begin{aligne$ 

También se podrá acceder a la ficha de detalle del registro de alta o baja del gestor, pulsando sobre el icono el la columna "Acciones", desde donde se podrá descargar el PDF justificante de registro.

### **3. FICHA DE LA OFERTA**

Mediante esta funcionalidad, podemos consultar la ficha detalle de oferta, en la que se mostrará un resumen de los datos de la oferta (datos de la empresa, documentos enviados, firmantes de la oferta y gestores de la oferta).

Desde la ficha de la oferta, también podemos dar de alta nuevos gestores de la oferta, eliminar gestores de la oferta y consultar el histórico de cambios de gestores de oferta realizados.

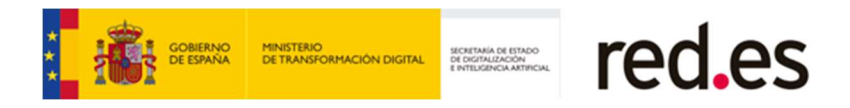

#### 3.2 Acceso a la Ficha de la oferta

A la Ficha de detalle de la oferta podemos acceder desde:

#### • Licitaciones en plazo.

Tras realizar la búsqueda del expediente, cuando lo seleccionamos, accedemos a la pantalla "Opciones a realizar con este expediente", desde dónde podemos consultar la ficha de detalle de las ofertas firmadas y enviadas y de las ofertas en estado borrador del expediente seleccionado.

| Licitación electrónica 💈                           | Licitaciones -                            | Comunicaciones 🔊                    | Notificaciones (2)    | Datos Usuario 🔊                 | Ayuda 🕶          |              |   |
|----------------------------------------------------|-------------------------------------------|-------------------------------------|-----------------------|---------------------------------|------------------|--------------|---|
| Licitaciones > Licitaciones                        | s en plazo > Licitar                      |                                     |                       |                                 |                  |              |   |
| Opciones a realizar                                | con este expedier                         | ite                                 |                       |                                 |                  |              | 0 |
| Ficha de la ofert                                  | a                                         |                                     |                       |                                 |                  |              |   |
| Ayuda para este fo     Debe crear una nueva oferta | ormulario<br>a o continuar, en el caso de | que exista, con alguna de las que a | parece en el listado. |                                 |                  |              |   |
| + Crear una nueva o                                | ferta                                     |                                     |                       |                                 |                  |              |   |
| Continuar con las existe                           | ntes:                                     |                                     |                       |                                 |                  |              |   |
|                                                    |                                           |                                     | 4 elementos e         | ncontrados.                     | _                |              | _ |
|                                                    | Num expediente                            | 9                                   | Razon Social          | <ul> <li>Nº registro</li> </ul> | Fecha registro   | Opciones     |   |
| PRUEBAFIN                                          |                                           | EMPRESATO                           | KEN3                  |                                 |                  |              |   |
| PRUEBAFIN                                          |                                           | LIAU SL                             |                       | 5000100010010015500             |                  |              |   |
| PRUEBAFIN                                          |                                           | EMPRESAJU                           | RIDICALGS             | E2601202108212390008-<br>4      | 28/01/2021 08:22 |              |   |
| PRUEBAFIN                                          |                                           | MACU SL                             |                       |                                 |                  | Ficha oferta |   |
|                                                    |                                           |                                     | 4 elementos e         | ncontrados.                     |                  |              |   |
|                                                    |                                           |                                     | 🗲 Val                 | ver                             |                  |              |   |

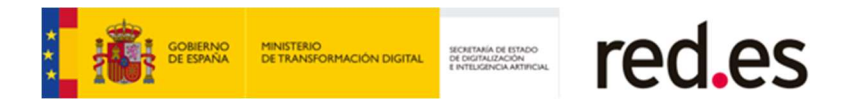

#### • Ofertas presentadas.

Desde la opción de menú "Ofertas presentadas", se accederá a la pantalla de "Búsqueda de expediente", una vez realizada la búsqueda del expediente, en el listado resultado de la búsqueda realizada, podemos consultar la ficha de detalle de las ofertas que se han firmado y enviado y la ficha de detalle de las ofertas que tenemos en borrador.

| Licitacion electronica 😒 Licitaciones 👻 Comi | unicaciones (2) Noti         | ficaciones (2) Dato:   | Usuario (2)              | Ayuda 👻    |                       |                   |
|----------------------------------------------|------------------------------|------------------------|--------------------------|------------|-----------------------|-------------------|
| Licitaciones > Ofertas presentadas           |                              |                        |                          |            |                       |                   |
| Búsqueda de expediente                       |                              |                        |                          |            |                       |                   |
|                                              |                              |                        |                          |            |                       |                   |
|                                              |                              |                        |                          |            |                       |                   |
| Criterios de búsqueda                        |                              |                        |                          |            |                       |                   |
|                                              |                              |                        |                          |            |                       |                   |
|                                              | Número de expediente:        | 20220712.ABT.001       |                          |            |                       |                   |
|                                              | Denominación:                |                        |                          |            |                       |                   |
| Pro                                          | ocedimiento de contratación: | - Todos                |                          |            | ~                     |                   |
|                                              | Tipo de contrato:            | Todos                  |                          |            | ~                     |                   |
|                                              | Estado:                      | - Todos                |                          |            | ~                     |                   |
|                                              | Tipo de expediente:          | Real                   |                          |            | ~                     |                   |
| Fecha de                                     | presentación de oferta dsde: |                        | Hasta                    |            |                       |                   |
|                                              |                              |                        | _                        |            |                       |                   |
|                                              |                              | × Limpiar PBuse        | ar                       |            |                       |                   |
|                                              |                              |                        |                          |            |                       |                   |
|                                              |                              |                        |                          |            | Nº de licitaciones    | s por página 10 🗸 |
| Expedientes encontrados                      |                              |                        |                          |            |                       |                   |
|                                              |                              |                        |                          |            |                       |                   |
|                                              |                              | 2 elementos encontrado | a.                       |            |                       |                   |
| Núm expediente                               | Razón Social                 | Procedimiento          | 1                        | Estado     | Fecha<br>presentación |                   |
| 20220712.ABT.001_L                           | LIDIA                        | ABIERTO                | En plazo de presentación | de ofertas | 12/07/2022 10:23      |                   |
| 20220712.ABT.001_L                           | PRUEBAS 1207                 | ABIERTO                | En plazo de presentación | de ofertas | 12/07/2022 10:58      | Ficha oferta      |
|                                              |                              | 2 elementos encontrado | 5.                       |            | 1                     |                   |

#### 3.3 Consulta de la Ficha de la Oferta

Pulsando sobre el icono 💷 de la columna "opciones", accedemos a la siguiente pantalla "Ficha de la Oferta", desde donde podemos consultar el detalle de la oferta que hemos enviado o el detalle de la oferta que tenemos guardada en borrador.

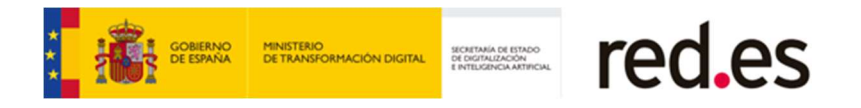

| Licitaciones > Ofertas presentadas >  | Ficha de la oferta.                  |                                                                                                    |                                                                                                   |                                                 |             |                |
|---------------------------------------|--------------------------------------|----------------------------------------------------------------------------------------------------|---------------------------------------------------------------------------------------------------|-------------------------------------------------|-------------|----------------|
| Ficha de la oferta.                   |                                      |                                                                                                    |                                                                                                   |                                                 |             |                |
| PRUEBAFIN 🖪 - PRUEB                   | AFIN                                 |                                                                                                    |                                                                                                   |                                                 |             |                |
|                                       |                                      |                                                                                                    |                                                                                                   |                                                 |             |                |
| Datos de registro de la oferta        |                                      |                                                                                                    |                                                                                                   |                                                 |             |                |
|                                       |                                      | Fecha de registr<br>Número de registr                                                                 | ro: 27/09/2022 13:17:00<br>ro: E27092022131727484558                                              |                                                 |             |                |
| Datos de la licitación                |                                      |                                                                                                    |                                                                                                   |                                                 |             |                |
|                                       |                                      | Nº expediente:<br>Denominación                                                                        | PRUEBAFIN<br>PRUEBAFIN                                                                            |                                                 |             |                |
| Datos identificativos de la empres    | a                                    |                                                                                                    |                                                                                                   |                                                 |             |                |
|                                       | Tipo c<br>Dirección di               | Tipo personalidad:<br>odigo identificación:<br>NIF empresa:<br>Razón Social:<br>e correo electrónico: | PERSONALIDAD JURÍDICA<br>NIF<br>G09895319<br>ASOCIACION VICTOR MARTIN<br>victorms1982@hotmail.com | 1                                               |             |                |
| Estado de licitación                  |                                      |                                                                                                    |                                                                                                   |                                                 |             |                |
|                                       | Estado de licitación: En pl          | azo de presentación                                                                                   | de ofertas                                                                                        |                                                 |             |                |
|                                       | 5745.                                |                                                                                                    |                                                                                                   |                                                 |             |                |
| Datos identificativos de los firmante | s de la oferta                       |                                                                                                    |                                                                                                   |                                                 |             |                |
| Tipo código                           | <ul> <li>Código identific</li> </ul> | ación                                                                                                 | Nombre                                                                                            | Apellido                                        | 15          | =              |
| NIF                                   | 716544301                            | VCR                                                                                                   | 28                                                                                                | MARTIN BANTANA                                  |             |                |
| Datos identificativos de los gestore  | s de la oferta                       |                                                                                                    |                                                                                                   |                                                 |             |                |
| Tipo código                           | Código identificación                | 4                                                                                                    | Nombre                                                                                            | Apellidos                                       | A           | ciones         |
| 10F                                   |                                      | ARANTZAZU                                                                                             | -                                                                                                 |                                                 | •           | x              |
|                                       |                                      |                                                                                                    |                                                                                                   |                                                 |             |                |
|                                       | Histórico ca                         | mbios de los gesto                                                                                    | ores Nuevo gestor pa                                                                              | ra la oferta                                    |             |                |
| Los avisos de notificaciones elect    | rónicas se recibirán en:             |                                                                                                    |                                                                                                   |                                                 |             |                |
| Direct                                | ión de correo electrónico principa   | al                                                                                                    | Direcci                                                                                           | ones de correos electrónicos adi                | cionales    |                |
|                                       | pamea.duro@alfia.es                  |                                                                                                    |                                                                                                   | victorms1982gphotmail.com                       |             |                |
|                                       |                                      |                                                                                                    |                                                                                                   |                                                 |             |                |
| Histórico de l                        | os cambios de las direcciones        | electrónicas de a                                                                                     | viso de notificaciones                                                                            | Modificar dirección de correc                   | electrónico |                |
| Desumenter equirire                   |                                      |                                                                                                    |                                                                                                   |                                                 |             |                |
| occamentos enviduos                   |                                      |                                                                                                    |                                                                                                   |                                                 |             |                |
| Sobres 4 : Sobres 4                   |                                      | Ubiosoión                                                                                             | Hash                                                                                              | Feoha                                           |             | erlfioar firma |
| Hardward Anna                         | 14 A                                 |                                                                                                    | Advector (A 7E) (ExcEpt a Colorador                                                               | -                                               |             | (453)          |
| Sobre 4                               | F/111_PDFs                           | Modela_aconomico.pdf                                                                                  | -yesoonoraco generali moo                                                                         | 27/03/2014 00.40.04                             |             | 100            |
| Sobra 4                               | F/111_PDFs                           | Model0_aconomico.pdf                                                                                  |                                                                                                   | - 22/11/2013 + US 40.04                         |             |                |
| Sobra 4                               | F/ttt_PDFs                           | Modelo_aconomico.pdf                                                                                  | mir justificante                                                                                  | - Ezabeletik do Adok<br>Ontointik kerditan kerk |             |                |
| Soora 4                               | F/m_PDFa                             | Modele_aconomico.pdf                                                                                  | mir justificante                                                                                  | - 2/10/01/4 (0 40.04                            |             |                |

La información que se muestra en esta pantalla es la siguiente:

#### Datos de registro de la oferta.

- Número de registro telemático.
- Fecha y hora del registro de la oferta.

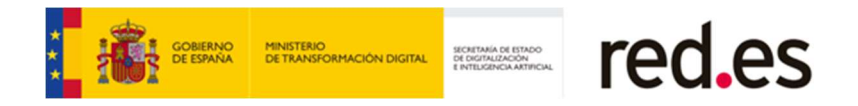

#### Datos de la licitación.

- Número de expediente.
- Denominación del expediente.

#### Datos identificativos de la empresa.

- Tipo de personalidad (Persona Física, Persona Jurídica o UTE).
- Tipo de código de identificación
- Código de identificación
- Según el tipo de personalidad de la empresa:
  - Personalidad Jurídica. Razón Social.
  - Personalidad Física. Nombre y apellidos
  - UTE. Nombre de la UTE
- Dirección de correo electrónico

#### **Documentos enviados**

Listado de los documentos que se ha presentado, para cada uno de los sobres que compone la oferta.

Se muestra la ruta de los documentos donde está guardado el documento en el equipo local que el licitador utilizó para realizar el proceso de presentación de la oferta.

#### Estado de la licitación

Estado en el que se encuentra la licitación.

## Dirección principal y adicionales donde se recibirán los avisos de notificaciones.

Desde esta sección, además de poder consultar tanto la dirección principal, como las adicionales donde se recibirán los avisos de notificaciones electrónicas, también se podrá:

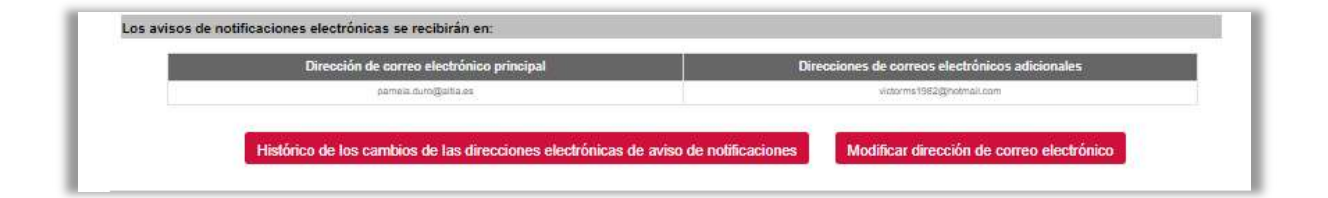

 Consultar el histórico de los cambios de las direcciones electrónicas de avisos. Para ellos habrá que pulsar en el botón "Histórico de los cambios de las direcciones electrónicas de aviso de notificaciones" y aparecerá la siguiente tabla, donde se refleja la fecha

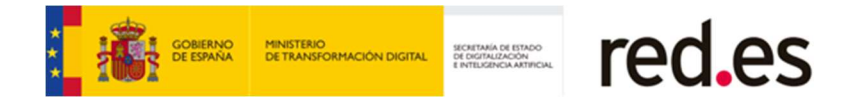

y número de registro del cambio y las direcciones de correos, también podremos descargar el justificante en PDF.

| Registr | ro de cambios de las | direcciones electrónicas de | aviso de notificaciones    |                                 |            |
|---------|----------------------|-----------------------------|----------------------------|---------------------------------|------------|
|         |                      |                             | 3 elementos encontrados    |                                 |            |
|         | Fecha de Registro    | Nº Registro                 | Dirección correo principal | Direcciones correos adicionales | Accian     |
|         | 30/01/2024 09:47     | E30012024054706405304       | pemela.duro@silia.es       | victorina 1852gbrochail.com     | <b>e</b> ) |
|         | 30/01/2024 09:46     | E30012024094656465300       | victoms1982@hotmail.com    | victorms1982@hotmail.com        | 9          |
|         | 27/06/2022 13:17     | E27092022131727464558       | victions 1582 ghvtmall.com | veterms1982@reamail.com         | •          |

 Modificar la dirección. Pulsando sobre el botón "Modificar dirección de correo electrónico, podremos cambiar tanto la dirección principal como las adicionales.

| atos de registro de la oferta.                                 |                           |                   |                               |                        |
|----------------------------------------------------------------|---------------------------|-------------------|-------------------------------|------------------------|
| Fecha y hora del regle                                         | tro: 27/09/2022 13:17     |                   |                               |                        |
| Número de regis                                                | dro: E270920221317274     | 64558             |                               |                        |
| atos de la licitación.                                         |                           |                   |                               |                        |
| Número de expedie                                              | nte: PRUEBAFIN            |                   |                               |                        |
| Denominac                                                      | ION: PRUEBAFIN            |                   |                               |                        |
| atos identificativos de la empresa.                            |                           |                   |                               |                        |
| Tipo de personalio                                             | ad: PERSONALIDAD JU       | IRÍDICA           |                               |                        |
| Tipo oddigo identificac                                        | ION: NIF                  |                   |                               |                        |
| Código identificac                                             | Idn: G09895319            |                   |                               |                        |
| Razón So                                                       | stal: ASOCIACION VICTO    | OR MARTIN         |                               |                        |
| Dirección de corros electrón                                   | loo: victorms1982(ĝihotm  | ail.com           |                               |                        |
| os avisos de notificaciones electrónicas se recibirán en:      |                           |                   |                               |                        |
| Dirección de correo electrónico principal                      |                           | Direccion         | nes de correos electrónicos a | dicionales             |
| pamela.duro@altia.es                                           | victorms                  | s1982@hotmail.com |                               |                        |
| Se pueden introducir varias direcciones de correc              | o adicionales separadas j | por ;             |                               |                        |
| atos identificativos del firmante del cambio de la dirección d | e correo electrónic       | :0.               |                               |                        |
| Tipo código Código de                                          | identificación            | Nom               | bre                           | Apellidos              |
| Ne#                                                            | 26489/0                   | PAME              | LA.                           | DURD FERMINDEZ PACHEGO |
|                                                                |                           |                   |                               |                        |

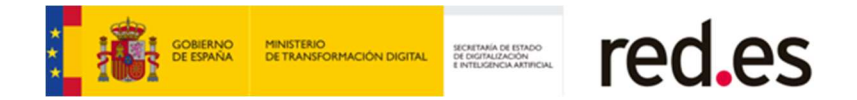

Una vez introducidas las nuevas direcciones de correo, pulsamos en el botón "Siguiente" para realizar la firma del cambio, y que quede correctamente registrado, pudiendo descargar el justificante de dicha acción.

| latas de registre de la modificación de la dispesión de entres | alastránica                   |                                       |                         |
|----------------------------------------------------------------|-------------------------------|---------------------------------------|-------------------------|
| varos de regisalo de la modificación de la dirección de correo | CICCU UNICO                   |                                       |                         |
| Fecha y hora del regia                                         | tro: 30/01/2024 10:45:24      |                                       |                         |
| Número de regla                                                | tro: E30012024104524465324    |                                       |                         |
| os avisos de notificaciones electrónicas se recibirán en:      |                               |                                       |                         |
| Dirección de comeo electrónico principel                       |                               | Direcciones de correos electrónicos a | dicionales              |
| pamela.duro@altiz.es                                           | 1                             | viziorms1982@hotmail.com              |                         |
| atos identificativos de la oferta.                             |                               |                                       |                         |
| Datos de registro de la oferta.                                |                               |                                       |                         |
| Facha v hora dal ranis                                         | tro: 27/09/2022 13:17         |                                       |                         |
| Número de regle                                                | tro: E27092022131727464556    |                                       |                         |
| Datos de la licitación.                                        |                               |                                       |                         |
| Número de expedie                                              | nte: PRUEBAFIN                |                                       |                         |
| Denominac                                                      | ION: PRUEBAFIN                |                                       |                         |
| Datos identificativos de la empresa.                           |                               |                                       |                         |
| Tipo de personalio                                             | Ind: PERSONALIDAD JURIDICA    |                                       |                         |
| Tipo código identificad                                        | ión: NIF                      |                                       |                         |
| Código identificad                                             | lón: G09895319                |                                       |                         |
| Razón So-                                                      | SIN: ASOCIACION VICTOR MARTIN |                                       |                         |
| Dirección de correo electrón                                   | ICO: victorms1982@hatmail.com |                                       |                         |
| atos identificativos del firmante del cambio de la dirección d | e correo electrónico.         |                                       |                         |
| Tipo código de                                                 | identificación                | Nombre                                | Apelidos                |
| 10F 021                                                        | 25438/2                       | PMMELA.                               | DURO FERINANDEZ-PACHECO |

#### Datos identificativos de los firmantes de la oferta.

Listado de los usuarios firmantes de la oferta.

| Dato | os identificativo | os d | e los firmantes de la o | ferta     |   |           | 5  |
|------|-------------------|------|-------------------------|-----------|---|-----------|----|
|      | Tipo código       | ¢    | Código identificación 🕸 | Nombre    | ¢ | Apellidos | \$ |
| NIF  |                   |      |                         | ANA BELEN |   |           |    |
| NIF  |                   |      |                         | ARANTZAZU |   |           |    |

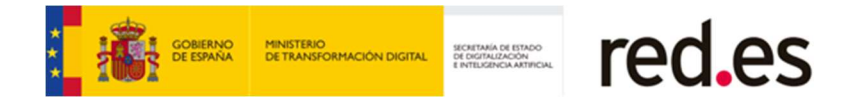

#### Datos identificativos de los gestores de la oferta.

Listado de los gestores de oferta, que se han registrado durante el proceso de presentación de oferta o desde la ficha de la oferta.

| Тіро | código | Código identificación | Nombre | Apellidos | Acciones |
|------|--------|-----------------------|--------|-----------|----------|
| IF   |        |                       | LIDIA  |           | ×        |
| IIF  |        |                       | PAMELA |           | ▼ X      |

#### 3.3.1 Eliminar Gestor de la oferta

Se podrán eliminar los gestores de oferta dados de alta por el firmante , pulsando sobre el icono  $\times$  de la columna acciones.

Al eliminar el gestor, se accederá a la siguiente pantalla denominada "Registro eliminar gestor para una oferta".

| Licitación electrónica 2 Licitaciones • Com            | nunicaciones 🔊            | Notificaciones 🔊           | Datos Usuario 🔊 | Ayuda 👻   |  |
|--------------------------------------------------------|---------------------------|----------------------------|-----------------|-----------|--|
| Licitaciones > Ofertas presentadas > Ficha de la ofert | a > Eliminar gestor       |                            |                 |           |  |
| Registro eliminar gestor para una oferta.              |                           |                            |                 |           |  |
|                                                        |                           |                            |                 |           |  |
| Datos de registro de una oferta                        |                           |                            |                 |           |  |
|                                                        | Fecha y hora del regis    | tro: 12/07/2022 11:00      |                 |           |  |
|                                                        | Numero de regis           | tro: E12072022110015463680 |                 |           |  |
| Datos de la licitación                                 |                           |                            |                 |           |  |
|                                                        | Número de expedie         | nte: 20220712.ABT.001_LG   |                 |           |  |
|                                                        | Denominac                 | ión: 20220712.ABT.001_LG   |                 |           |  |
| Datos identificativos de la empresa                    |                           |                            |                 |           |  |
|                                                        | Tipo de personalio        | lad: PERSONALIDAD JURÍDIO  | A               |           |  |
|                                                        | Tipo código identificac   | ión: NIF                   |                 |           |  |
|                                                        | Código identificac        | ión:                       |                 |           |  |
|                                                        | Razón so                  | cial: PRUEBAS 1207         |                 |           |  |
| Din                                                    | ección de correo electrón | ico:                       |                 |           |  |
| Datos identificativos del gestor de oferta a           | eliminar.                 |                            |                 |           |  |
| Tino código                                            | Código de                 | identificación             | Nombre          | Apellidos |  |
| NIF                                                    | orango de                 |                            | PAMELA          |           |  |
|                                                        |                           |                            |                 |           |  |
|                                                        |                           |                            | Envior Dogistro | <b></b>   |  |
|                                                        |                           | Firmary                    | Envial Registro |           |  |

En esta pantalla se mostrarán:

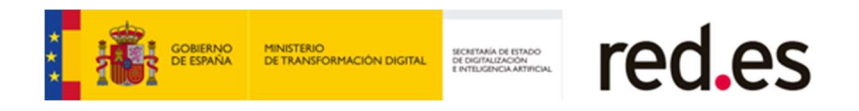

- Los datos de registro de la oferta. (Fecha y hora del registro y número de registro).
- Los datos de la licitación (Número de expediente y denominación del mismo).
- Los datos identificativos de la empresa.
- Los datos identificativos del gestor de oferta a eliminar.

Para iniciar el proceso del registro de baja del gestor de la oferta, será necesario que el/los usuarios firmantes de la oferta, firmen el registro de baja del gestor. Para ello, hay que pulsar el botón "Firmar y enviar registro".

Se mostrará en pantalla un mensaje de confirmación, para que el usuario confirme la baja del gestor de la oferta.

|          | Diálogo de confirmación                                                            |
|----------|------------------------------------------------------------------------------------|
| <u> </u> | Se va a proceder a dar de baja el gestor con código de<br>identificación:03126498Q |
|          | CANCELAR ACEPTAR                                                                   |

Si pulsa el botón "Aceptar", se continuará con el proceso de firma de registro de baja del gestor y el usuario tendrá que seleccionar su certificado digital para realizar la firma.

Una vez realizada la firma, se accederá a la pantalla "Justificante de registro de borrado de un gestor de oferta", desde donde se podrá descargar el PDF justificante de registro de baja del gestor.

| Licitación electrónica 🛪 Licitaciones 👻 Comu            | unicaciones 🔊 🛛 N                                                                                                    | Notificaciones (3)         | Datos Usuario 🔊   | Ayuda 👻 |           |  |  |
|---------------------------------------------------------|----------------------------------------------------------------------------------------------------|----------------------------|-------------------|---------|-----------|--|--|
| Licitaciones > Ofertas presentadas > Ficha de la oferta | icitaciones > Ofertas presentadas > Ficha de la oferta > Histórico cambios de los gestores > Justificante de registro de borrado de un gestor de oferta. |                            |                   |         |           |  |  |
| Justificante de registro de borrado de un ges           | stor de oferta.                                                                                                    |                            |                   |         |           |  |  |
| Datos registro.                                         |                                                                                                    |                            |                   |         |           |  |  |
|                                                         | Fecha y hora de registro                                                                                                    | <b>12/07/2022 13:03:32</b> |                   |         |           |  |  |
|                                                         | Número de registro                                                                                                    | b.: E12072022130332463704  |                   |         |           |  |  |
| Datos de la licitación                                  |                                                                                                    |                            |                   |         |           |  |  |
|                                                         | Número de expedient                                                                                                    | e: 20220712.ABT.001_LG     |                   |         |           |  |  |
|                                                         | Denominació                                                                                                    | n: 20220712.ABT.001_LG     |                   |         |           |  |  |
| Datos identificativos de la empresa                     |                                                                                                    |                            |                   |         |           |  |  |
|                                                         | Tipo de personalida                                                                                                    | d: PERSONALIDAD JURÍDIO    | CA                |         |           |  |  |
|                                                         | Tipo código identificació                                                                                                    | n: NIF                     |                   |         |           |  |  |
|                                                         | Código identificació                                                                                                    | n: 🛑                       |                   |         |           |  |  |
|                                                         | Razón socia                                                                                                    | al: PRUEBAS 1207           |                   |         |           |  |  |
| Dire                                                    | cción de correo electrónic                                                                                                    | 0:                         |                   |         |           |  |  |
| Datos identificativos del gestor dado de baj            | a.                                                                                                    |                            |                   |         |           |  |  |
| Tipo código                                             | Código de id                                                                                                    | lentificación              | Nombre            |         | Apellidos |  |  |
| NIF                                                     |                                                                                                    |                            | PAMELA            |         |           |  |  |
|                                                         |                                                                                                    | ✦ Volver Descar            | rgar Justificante |         |           |  |  |

#### 3.3.2 Registrar un nuevo gestor para la oferta

Pulsando sobre el botón NUEVO GESTOR PARA LA OFERTA se podrá dar da alta un nuevo gestor para el expediente.

|     | Tipo código | <ul> <li>Código identificación</li> </ul> | Nombre 8 | Apellidos | Acciones |
|-----|-------------|-------------------------------------------|----------|-----------|----------|
| NIF |             |                                           | LIDIA    |           | ×        |

Se accederá a la pantalla "Registro nuevo gestores para una oferta".

| Source and the state of the state of the sta |  | MINISTERIO<br>DE TRANSFORMACIÓN DIGITAL | SECRETARÍA DE ESTADO<br>DE DIGITALIZACIÓN<br>E INTELIGENCIA ARTIFICIAL | red.es |
|----------------------------------------------------------------------------------------------------|--|-----------------------------------------|------------------------------------------------------------------------|--------|
|----------------------------------------------------------------------------------------------------|--|-----------------------------------------|------------------------------------------------------------------------|--------|

| Licitación electrónica 🛪 Licitaciones 👻 Comunicaciones 🐼 No            | tificaciones 🔊         | Datos Usuario 🔊 | Ayuda 🕶          |   |
|------------------------------------------------------------------------|------------------------|-----------------|------------------|---|
| Licitaciones > Ofertas presentadas > Ficha de la oferta > Nuevo Gestor |                        |                 |                  |   |
| Registro nuevo gestores para una oferta.                               |                        |                 |                  |   |
|                                                                        |                        |                 |                  |   |
| Datos de registro de una oferta                                        |                        |                 |                  |   |
| Fecha y hora del registro:                                             | 12/07/2022 11:00       |                 |                  |   |
| Número de registro:                                                    | E12072022110015463680  |                 |                  |   |
| Datos de la licitación                                                 |                        |                 |                  |   |
| Número de expediente:                                                  | 20220712.ABT.001_LG    |                 |                  |   |
| Denominación:                                                          | 20220712.ABT.001_LG    |                 |                  |   |
| Datos identificativos de la empresa                                    |                        |                 |                  |   |
| Tipo de personalidad:                                                  | PERSONALIDAD JURÍDIC   | A               |                  |   |
| Tipo código identificación:                                            | NIF                    |                 |                  |   |
| Código identificación:                                                 |                        |                 |                  |   |
| Razón social:                                                          | PRUEBAS 1207           |                 |                  |   |
| Dirección de correo electrónico:                                       |                        |                 |                  |   |
| Datos identificativos de los nuevos gestores de la oferta.             |                        |                 |                  |   |
| Tipo código Cô                                                         | digo de identificación |                 | Nombre Apellido: | 5 |
|                                                                        |                        |                 |                  |   |
| 0                                                                      | Añadir gestor          |                 |                  |   |
| •                                                                      | Volver Firmar y        | Enviar Registro |                  |   |

En esta pantalla se mostrarán

- Los datos de registro de la oferta. (Fecha y hora del registro y número de registro)
- Los datos de la licitación (Número de expediente y denominación del mismo)
- Los datos identificativos de la empresa.
- Los datos identificativos de los nuevos gestores de oferta.

Para crear un nuevo gestor para la oferta, se pulsará sobre el botón

+ Añadir gestor. Al añadir un nuevo gestor, se creará un nuevo registro donde se tienen que cumplimentar los datos identificativos del nuevo gestor de la oferta.

Se tiene que informar el tipo de código de identificación, el código de identificación y el Nombre y Apellidos.

Si se quiere eliminar el gestor de oferta que se ha añadido, se seleccionará y se pulsará el botón <sup>× Eliminar gestor</sup>.

| Licitación electrónica 🔊 Licitaciones 🔻 Comunicaciones 🔊 Notificaciones 🔊 Datos Usuario 🔊 Ayuda 👻                                                                                                    |
|----------------------------------------------------------------------------------------------------|
| icitaciones > Ofertas presentadas > Ficha de la oferta > Nuevo Gestor                                                                                                    |
| Registro nuevo gestores para una oferta.                                                                                                    |
|                                                                                                    |
| Datos de registro de una oferta                                                                                                    |
| Fecha y hora del registro: 12/07/2022 11:00                                                                                                    |
| Número de registro: E12072022110015463680                                                                                                    |
| Datos de la licitación                                                                                                    |
| Número de expediente: 20220712 ABT.001_LG                                                                                                    |
| Denominación: 20220712 ABT.001_LG                                                                                                    |
| Datos identificativos de la empresa                                                                                                    |
| Tipo de personalidad: PERSONALIDAD JURÍDICA                                                                                                    |
| Tipo código identificación: NIF                                                                                                    |
| Código identificación: E04544987                                                                                                    |
| Razón social: PRUEBAS 1207                                                                                                    |
| Dirección de correo electrónico: lida gutierrez@altia.es                                                                                                    |
| Datos identificativos de los nuevos destores de la oferta                                                                                                    |
|                                                                                                    |
| Tipo código         Código de identificación         Nombre         Apellidos           INIF         Image: Constraint of the second second s |
| + Añadir gestor × Eliminar gestor                                                                                                    |
| ← Volver Firmar y Enviar Registro                                                                                                    |

Una vez cumplimentados los datos del gestor de la oferta, para iniciar el proceso del registro de alta de un nuevo gestor de la oferta, se pulsará el botón "Firmar y enviar registro".

A continuación, el usuario firmante de la oferta, seleccionará su certificado electrónico para firmar el registro de alta del nuevo gestor de oferta.

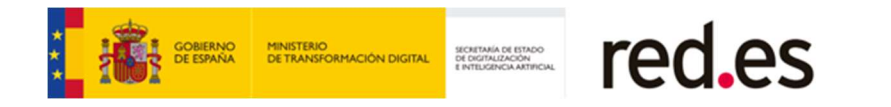

| Licitación electrónica 🔊 Licitaciones 👻 Comunic                            | aciones 🔊 Notificaciones 🔊                                                                               | Datos Usuario 🔊 Ayur                                                                                                    | ruda 🕶                            |
|----------------------------------------------------------------------------|----------------------------------------------------------------------------------------------------|----------------------------------------------------------------------------------------------------|-----------------------------------|
| Licitaciones > Ofertas presentadas > Ficha de la oferta >                  | Nuevo Gestor                                                                                             |                                                                                                    |                                   |
| Registro nuevo gestores para una oferta.                                   |                                                                                                    |                                                                                                    |                                   |
|                                                                            |                                                                                                    |                                                                                                    |                                   |
| Datos de registro de una oferta                                            |                                                                                                    |                                                                                                    |                                   |
|                                                                            | echa y hora del registro: 12/07/2022 11:00                                                               |                                                                                                    |                                   |
|                                                                            | Número de registro: E12072022110015463680                                                                |                                                                                                    |                                   |
| Datos de la licitación                                                     |                                                                                                    |                                                                                                    |                                   |
| (                                                                          | Diálogo de seguridad del almacén Windows                                                                 |                                                                                                    | ×                                 |
| Datos identificativos de la empresa                                        | Seleccione un certificado                                                                                | 00                                                                                                    | 19 <b>Q</b>                       |
| 1                                                                          | Emisor: AC CAMERFIRMA FOR NA<br>Válido desde: 17/12/2020 hasta 1<br>Haga clic aquí para ver las propie   | TURAL PERSONS - 2016. Uso: Fir<br>16/12/2025<br>dades del certificado                                                           |                                   |
| Direcc                                                                     | Emisor: vinCAsign nebulaSUITE2<br>Válido desde: 16/11/2021 hasta 1<br>Haga clic aquí para ver las propie | Authority. Uso: Firma y autenticac.<br>16/11/2022<br>Idades del certificado                                                     | c                                 |
| Datos identificativos de los nuevos gestores<br>Tipo código<br>NIF 		 0312 | Emisor: vinCAsign nebuloSUITE2<br>Válido dede: 16/11/2021 hasta 1<br>Hasa clic aquí para ver los propie  | Authority. Uso: Firma y autenticac.<br>(6/11/2023<br>dades del certificado<br>Authority. Uso: Firma y autenticac.<br>(6/11/2023 | C Apolidos<br>FERNANDEZ - PACHECC |
|                                                                            | Hana clic aqui para ver las propie                                                                       | dades del certificado<br>Aceptar Ca                                                                                             | Cancelar                          |

Una vez realizada la firma, se accederá a la pantalla "Justificante de registro de alta de gestores de oferta", desde donde se podrá descargar el PDF justificante de registro de alta del gestor.

| Licitación electrónica a Licitaciones *          | Comunicaciones 🔊             | Notificaciones 🔊              | Datos Usuario 🔊                | Ayuda 👻                  |
|--------------------------------------------------|------------------------------|-------------------------------|--------------------------------|--------------------------|
| Licitaciones > Ofertas presentadas > Ficha de la | oferta > Histórico cambios d | e los gestores > Justifica    | inte de registro de alta de ge | estores de oferta.       |
| Justificante de registro de alta de gesto        | res de oferta.               |                               |                                |                          |
| Datos registro.                                  |                              |                               |                                |                          |
|                                                  | Fecha y hora de regis        | ro.: 12/07/2022 13:21:19      |                                |                          |
|                                                  | Número de regis              | ro.: E120720221321194637      | 08                             |                          |
| Datos de la licitación                           |                              |                               |                                |                          |
|                                                  | Número de expedie            | nte: 20220712.ABT.001_LG      |                                |                          |
|                                                  | Denominac                    | ión: 20220712.ABT.001_LG      |                                |                          |
| Datos identificativos de la empresa              |                              |                               |                                |                          |
|                                                  | Tipo de personalio           | ad: PERSONALIDAD JURI         | DICA                           |                          |
|                                                  | Tipo código identificac      | ón: NIF                       |                                |                          |
|                                                  | Código identificac           | ón: E04544987                 |                                |                          |
|                                                  | Razón so                     | cial: PRUEBAS 1207            |                                |                          |
|                                                  | Dirección de correo electrón | ico: lidia.gutierrez@altia.es |                                |                          |
| Datos identificativos de los nuevos ges          | tores.                       |                               |                                |                          |
| Tipo código                                      | Código de identifi           | ación                         | Nombre                         | Apellidos                |
| NIF                                              | 03126498Q                    |                               | PAMELA                         | DURO FERNANDEZ - PACHECO |
|                                                  |                              | ✦ Volver Designed             | cargar Justificante            | •                        |

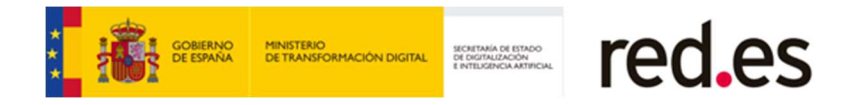

Si pulsamos el botón "Volver", volveremos a pantalla de detalle de ficha de la oferta. En esta pantalla, se mostrará el nuevo gestor de la oferta dado de alta

| entificativos de los gestore | es de la oferta       |        |             |            |
|------------------------------|-----------------------|--------|-------------|------------|
| Tipo código                  | Código identificación | Nombre | a Apellidos | Acciones   |
| NIF                          |                       | LIDIA  |             | ×          |
| NIF                          |                       | PAMELA |             | <b>▼</b> X |

Las acciones que podremos realizar con este gestor son:

- Eliminar el gestor, pulsando sobre el icono K de la columna "Acciones"
- Descargar el PDF justificante de registro de alta de gestor de oferta, pulsando sobre el icono ▼ de la columna "Acciones".

Una vez que el gestor es dado de alta a nivel oferta, podrá realizar las siguientes acciones:

- Finalizar la presentación de la oferta a la que ha sido asignado.
- Consultar la oferta a la que ha sido asignado.
- Acceder a las notificaciones electrónicas que Red.es envíe para la oferta a que ha sido asignado.
- Enviar comunicaciones electrónicas para responder a las notificaciones electrónicas que Red.es ha remitido para la oferta a la que ha sido asignado.
- Firmar el contrato en el caso de que sean adjudicatarios de la oferta a la que ha sido asiganado.

#### 3.3.3 Histórico de cambios de los gestores de oferta.

Pulsando sobre el botón Histórico cambios de los gestores, se mostrará la siguiente pantalla, en la que se podrá consultar un listado con el histórico de los cambios realizados de los gestores de la oferta.

Se podrá consultar los gestores de oferta que se han dado de alta y de baja, mostrándose el número de registro y la fecha y hora de registro de alta o baja.

| COBERNO DE ESPANA MINISTERIO<br>DE ESPANA DE TRANSFORMACIÓN DIGITAL | SCHETMAIA DE ESTADO<br>DE DEGRALAZACIÓN<br>ENTELEGRACIA ATTRICAL |
|---------------------------------------------------------------------|------------------------------------------------------------------|
|---------------------------------------------------------------------|------------------------------------------------------------------|

| Licitaciór   | n electrónica 🔊 Licitaciones                                                        | <ul> <li>Comunicaciones (2)</li> </ul> | Notificaciones @ | Datos U             | Jsuario 🔊 | Ayuda 🕶            |          |  |  |
|--------------|-------------------------------------------------------------------------------------|----------------------------------------|------------------|---------------------|-----------|--------------------|----------|--|--|
| Licitaciones | ines > Ofertas presentadas > Ficha de la oferta > Histórico cambios de los gestores |                                        |                  |                     |           |                    |          |  |  |
| Histórico    | ico de cambios de los gestores de ofertas                                           |                                        |                  |                     |           |                    |          |  |  |
| Registro     | ro de cambios de los gestores de ofertas                                            |                                        |                  |                     |           |                    |          |  |  |
|              |                                                                                     |                                        |                  |                     |           |                    |          |  |  |
|              |                                                                                     |                                        |                  |                     |           |                    |          |  |  |
|              |                                                                                     |                                        | 4 eien           | nentos encontrados. |           |                    |          |  |  |
|              | Fecha Registro                                                                      | Nº Registro                            | Cambio 🔅         | NIF ¢               |           | Nombre y Apellidos | Acciones |  |  |
|              | 12/07/2022 13:21                                                                    | E12072022132119463708                  | Alta             | 03126498Q           | PAMELA B  |                    | ▼ 💵      |  |  |
|              | 12/07/2022 13:03                                                                    | E12072022130332463704                  | Baja             | 03126498Q           | PAMELA    |                    | ▼ 🔠      |  |  |
|              | 12/07/2022 12:54                                                                    | E12072022125425463698                  | Alta             | 03126498Q           | PAMELA    |                    | ▼ 🔠      |  |  |
|              |                                                                                     |                                        | Alta             | 49023188E           |           |                    | <b>ق</b> |  |  |
|              |                                                                                     |                                        | 4 elen           | nentos encontrados. |           |                    |          |  |  |
|              | <ul> <li></li></ul>                                                                 |                                        |                  |                     |           |                    |          |  |  |

Las accione que se podrán realizar desde esta pantalla son:

- $\circ$  Descargar el PDF justificante de registro de alta o baja de gestor de oferta, pulsando sobre el icono  $\checkmark$ .
- Acceder a la pantalla de Justificante de registro de alta o baja de gestores de oferta, pulsando sobre el icono el la columna "Acciones", desde donde se podrá descargar el PDF justificante de registro de alta o baja del gestor de la oferta.

| Licitación electrónica 🔕    | n electrónica 🤉 Licitaciones 👻 Comunicaciones 🔊                                             |                     | Notificaciones 🔊 | Datos L   | suario 🔊 | Ayuda 🕶            |            |  |
|-----------------------------|---------------------------------------------------------------------------------------------|---------------------|------------------|-----------|----------|--------------------|------------|--|
| Licitaciones > Ofertas pres | Licitaciones > Ofertas presentadas > Ficha de la oferta > Histórico cambios de los gestores |                     |                  |           |          |                    |            |  |
| Histórico de cambios        | listórico de cambios de los gestores de ofertas                                             |                     |                  |           |          |                    |            |  |
| Registro de cambios de la   | Registro de cambios de los gestores de ofertas                                              |                     |                  |           |          |                    |            |  |
|                             |                                                                                             |                     |                  |           |          |                    |            |  |
| 4 elementos encontrados.    |                                                                                             |                     |                  |           |          |                    |            |  |
| Fecha R                     | egistro                                                                                     | Nº Registro         | Cambio 🔹         | NIF 👳     |          | Nombre y Apellidos | Acciones   |  |
| 12/07/2022 13:21            | E                                                                                           | 2072022132119463708 | Alta             | 03126498Q | PAMELA I |                    | ▼ 🚨        |  |
| 12/07/2022 13:03            | E                                                                                           | 2072022130332463704 | Baja             | 03126498Q | PAMELA   |                    | ▼ 🔠        |  |
| 12/07/2022 12:54            | E                                                                                           | 2072022125425463698 | Alta             | 03126498Q | PAMELA   |                    | ▼ 🛓        |  |
|                             |                                                                                             |                     | Alta             | 49023188E |          |                    | <b>a</b> = |  |
|                             | 4 elementos encontrados.                                                                    |                     |                  |           |          |                    |            |  |
| <ul> <li>Volver</li> </ul>  |                                                                                             |                     |                  |           |          |                    |            |  |

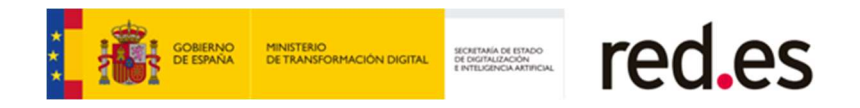

Desde el detalle de la ficha de la oferta también podremos:

- Descargar en formato PDF el justificante de presentación de oferta, pulsando sobre el botón <sup>Imprimir justificante</sup>. Si accedemos a la ficha de una oferta que no se ha presentado, no aparecerá el botón "Imprimir Justificante".
- Verificar la firma de la presentación de la oferta, pulsando sobre el botón Verificar firma .Este botón muestra una pantalla con los datos del certificado electrónico empleado durante el proceso de firma y envío de oferta.

Si la oferta presentada tuviese más de un firmante, la pantalla mostrará los datos del certificado electrónico empleado por cada uno de los firmantes.

- Consultar las ofertas anteriores presentadas, pulsando sobre el botón Ofertas anteriores enviadas .Se accede a la página donde se lista el histórico de las ofertas que se han presentado para el expediente.
- Pulsando sobre el botón Volver se vuelve a la pantalla de búsqueda de expedientes.